## 【一太郎2014 徹編】

## ■一太郎でプロ顔負けの紙面を作成するマル秘テク

同窓会だよりなど、段組を利用して見た目のよい文書を作成したいことがあります。そん な時、一太郎2014 徹なら、「きまるスタイル」からサッと呼び出すだけで、プロ顔負け の紙面スタイルを利用することができます。

1. [用紙や字数行数の設定(文書スタイル)]の右側の▼をクリックし、[きまるスタイル]を選択します。

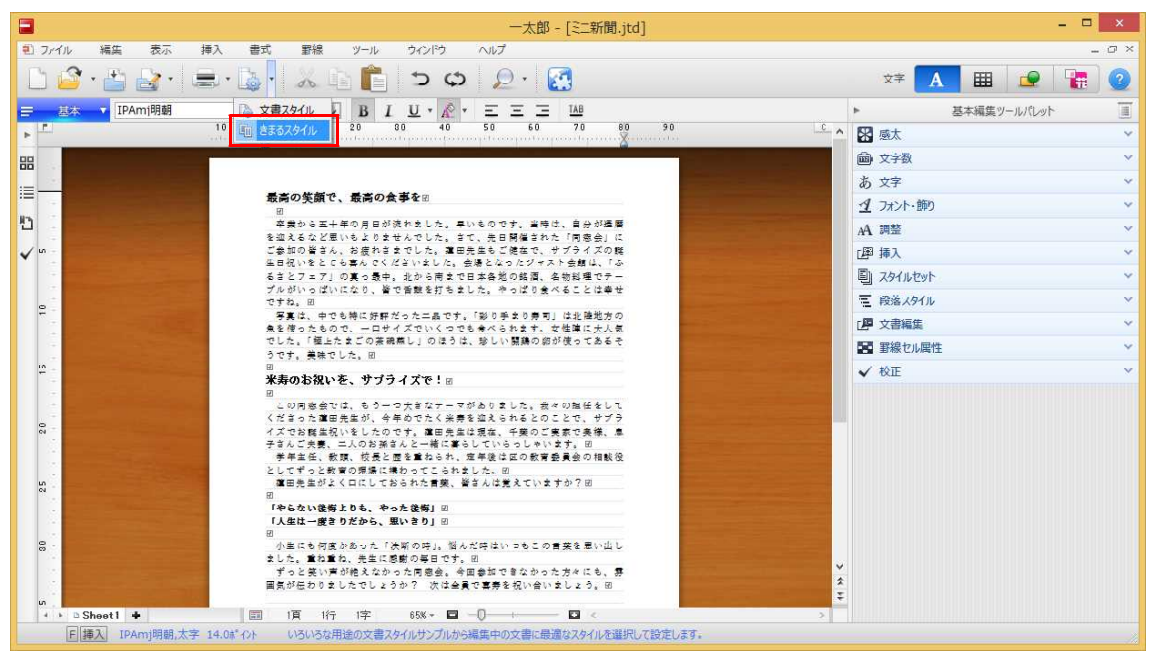

2. [きまるスタイル] ダイアログボックスで、カテゴリーを選択します。ここでは [会報・チラシ] を選択しました。

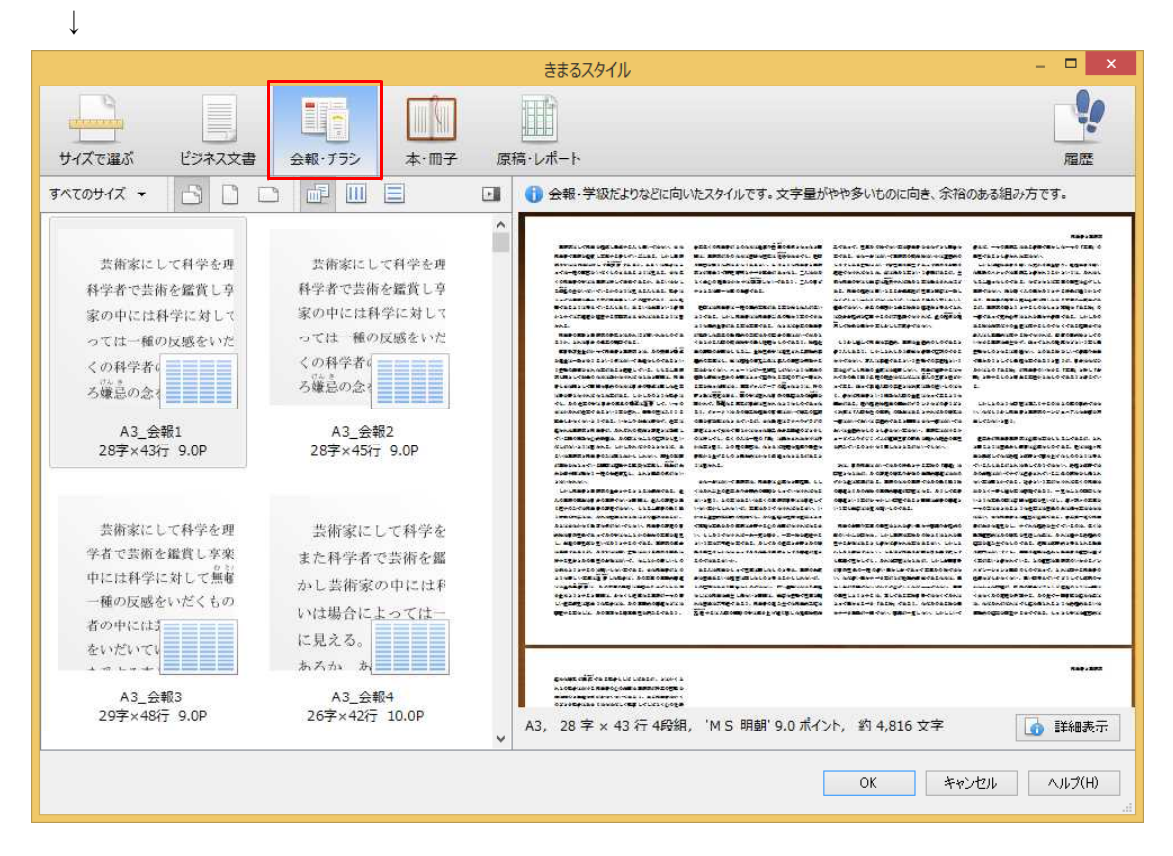

3. [すべてのサイズ] をクリックし、用紙サイズを選択します。ここでは [A4] を選択 しました。

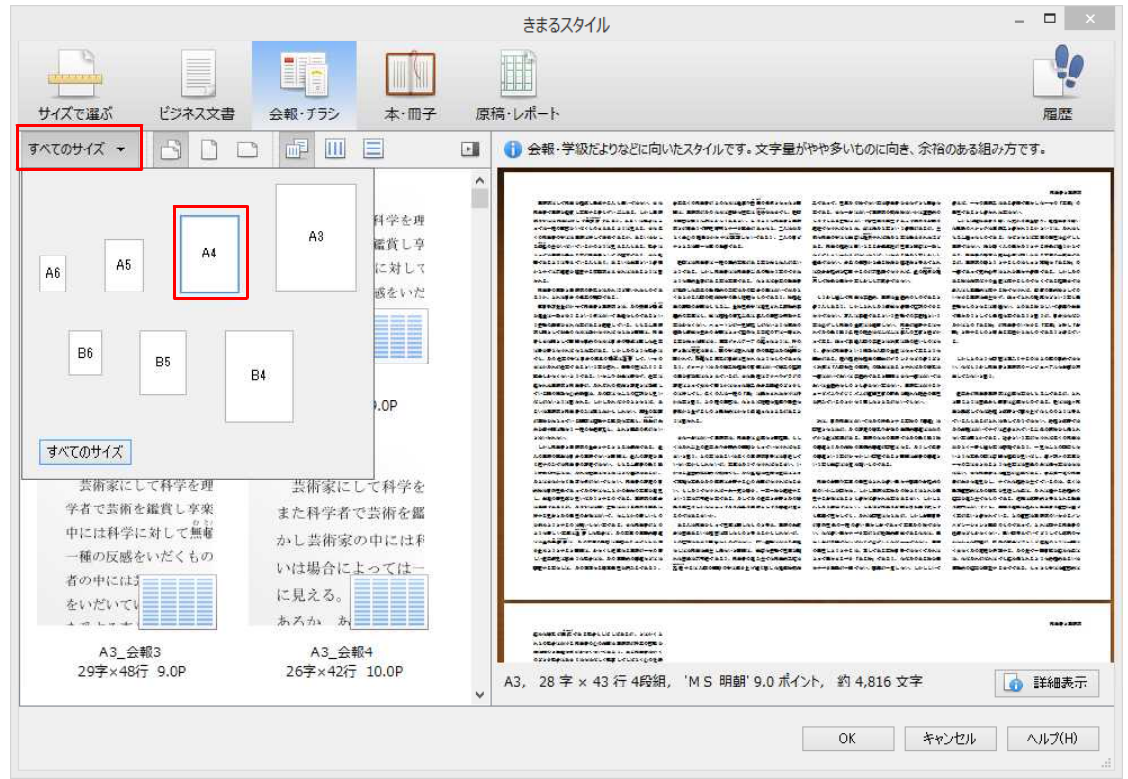

 $\downarrow$ 

4. 用紙の方向と文字組を選択します。ここでは [縦方向]、[縦組] を選択しました。

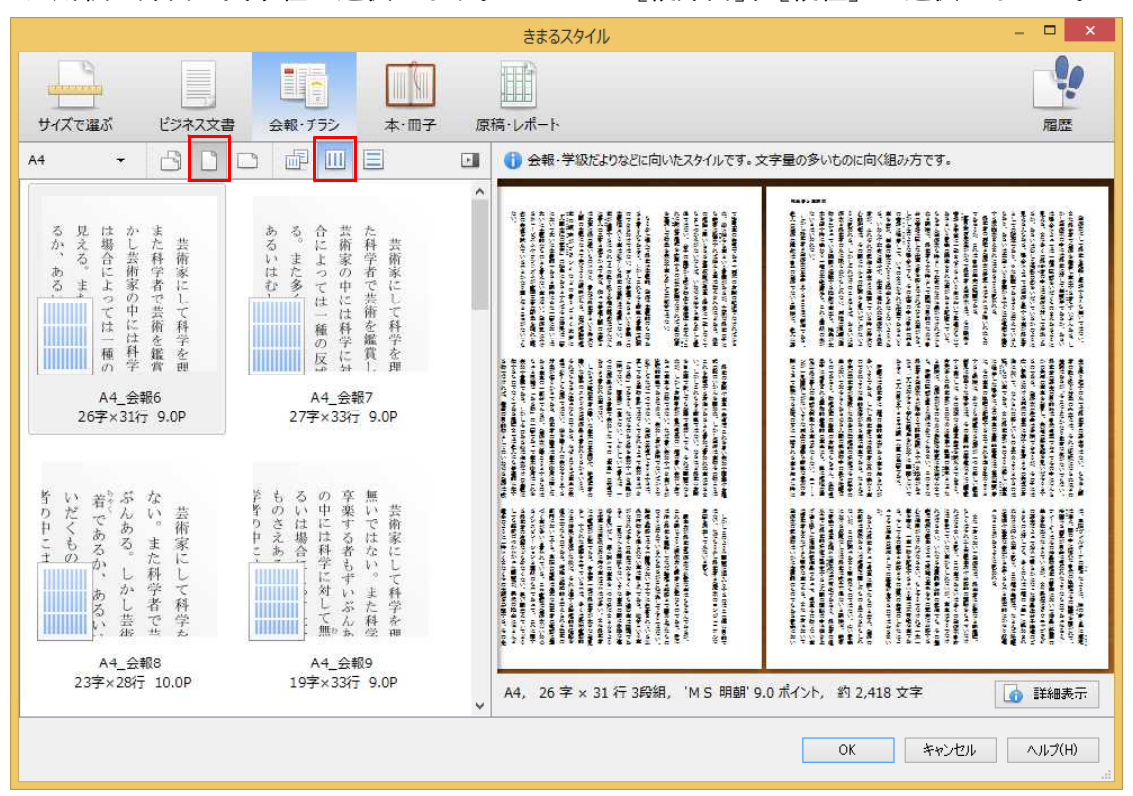

 $\downarrow$ 

5. スタイルを選択します。ここでは、[A4\_会報8] を選択しました。選択したら [OK] をクリックします。

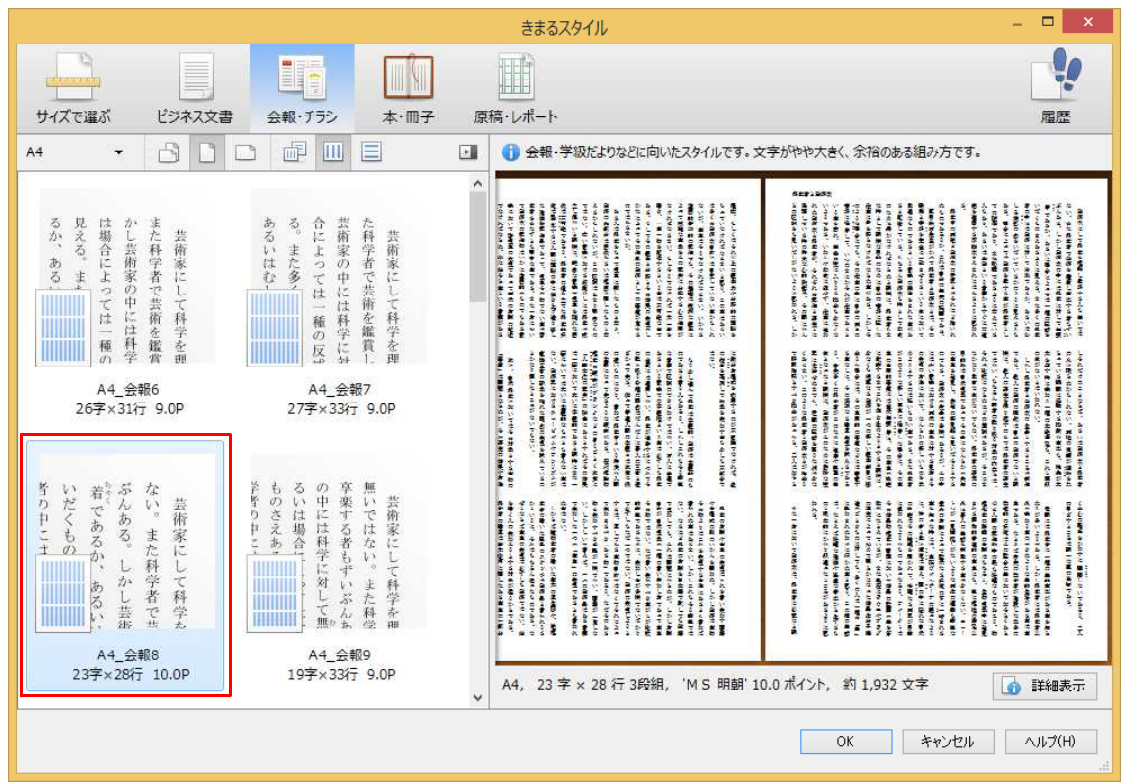

 $\downarrow$ 

6. 文書スタイルが設定されました。

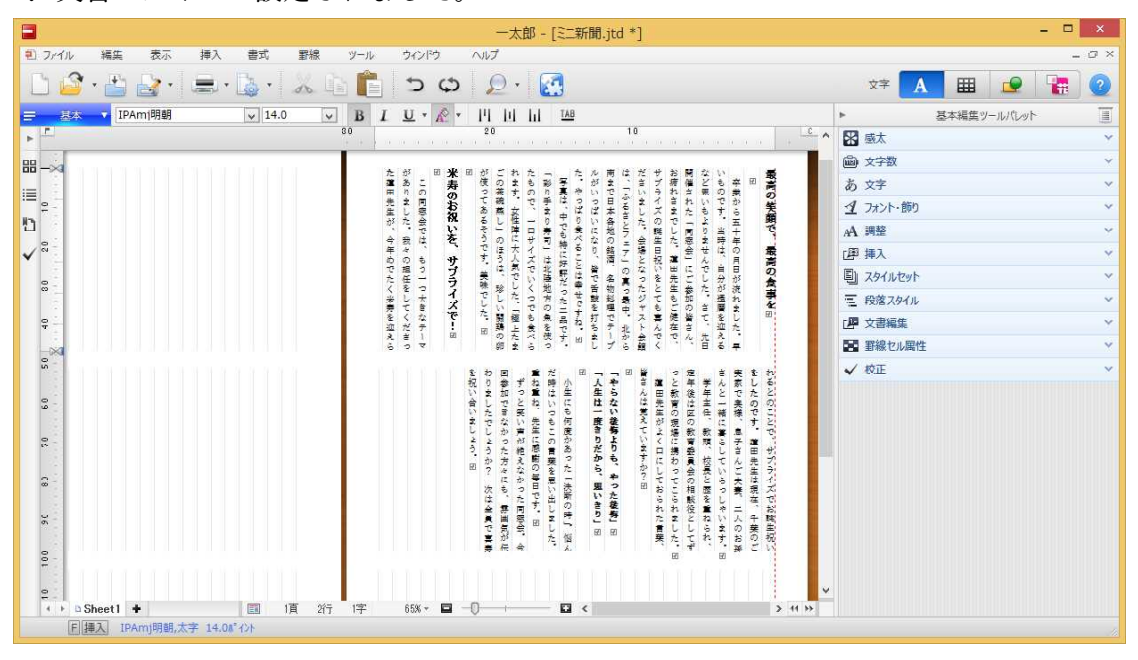